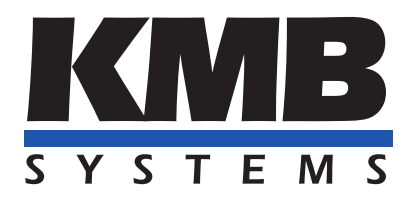

K M B systems, s. r. o. Dr. Milady Horákové 559, 460 06 Liberec VII – Horní Růžodol 460 07 Liberec Czech Republic Tel. +420 485 130 314 E-mail: kmb@kmb.cz, Web: www.kmb.cz

Aplikační příručka 0030

# Lokální sběrnice

| Revize    | Datum      | Platné pro verzi |              |                |
|-----------|------------|------------------|--------------|----------------|
| dokumentu | vydání     | Hardware         | Firmware     | Software ENVIS |
| 1.0       | 15.07.2024 | LB               | $\geq 4.0.0$ | $\geq 2.0.0$   |

# Obsah

| 1        | O sběrnici              | 3 |
|----------|-------------------------|---|
| <b>2</b> | Zprovoznění             | 5 |
|          | 2.1 Zapojení            | 5 |
|          | 2.2 Nastavení           | 6 |
|          | 2.3 Odstranění problémů | 7 |

### 1 O sběrnici

Lokální sběrnice je proprietární sběrnice stylu master-slaves a slouží pro propojení měřícího přístroje zastávající roli mastera a rozšiřující moduly plnící roli slave. Sběrnice kombinuje signály pro komunikaci, synchronizaci a napájení slave zařízení.

Master může být libovolný KMB přístroj s možností připojení lokální sběrnice (LB v označení typu přístroje), který má zároveň další komunikační rozhraní (USB, RS485, Ethernet). Jedná se například o přístroje SMY, EMU nebo BCPM. Master může být na sběrnici pouze jeden a připojených může mít až 5 slave zařízení. Slave zařízení je rozšiřující modul (např. přístroj EMI), který po sběrnici komunikuje s nadřazeným přístrojem a zároveň je po sběrnici napájen.

Každé zařízení na sběrnici má 4 indikační LED: PWR, RX, TX a SYN.

- PWR signalizuje zapnuté zařízení.
- RX a TX signalizují komunikaci TX vysílání dat a RX přijímání dat ze sběrnice.
- SYN signalizuje synchronizační puls.

Sběrnice má 6 kontaktů (popsáno v tabulce) a nejčastěji používá 8 nebo 6 pinový konektor – RJ45 (8P8C) nebo Phoenix Contact DFMC 1,5/ 3-ST-3,5-LR. Pro propojení zařízení je nejvhodnější použít 4 párový UTP CAT5E kabel. Zapojení je na obrázku níže, dle potřeby může být na obou koncích stejný konektor, zapojení konektorů se neliší.

| Zkratka | Význam                | Poznámka            |
|---------|-----------------------|---------------------|
| X1      | Napájení              | $zdvojen \acute{e}$ |
| X2      | Napájení              | zdvojené            |
| 4A      | Datový signál         |                     |
| 4B      | Datový signál         |                     |
| SA      | Synchronizační signál |                     |
| SB      | Synchronizační signál |                     |

Tabulka 1: Význam pinů

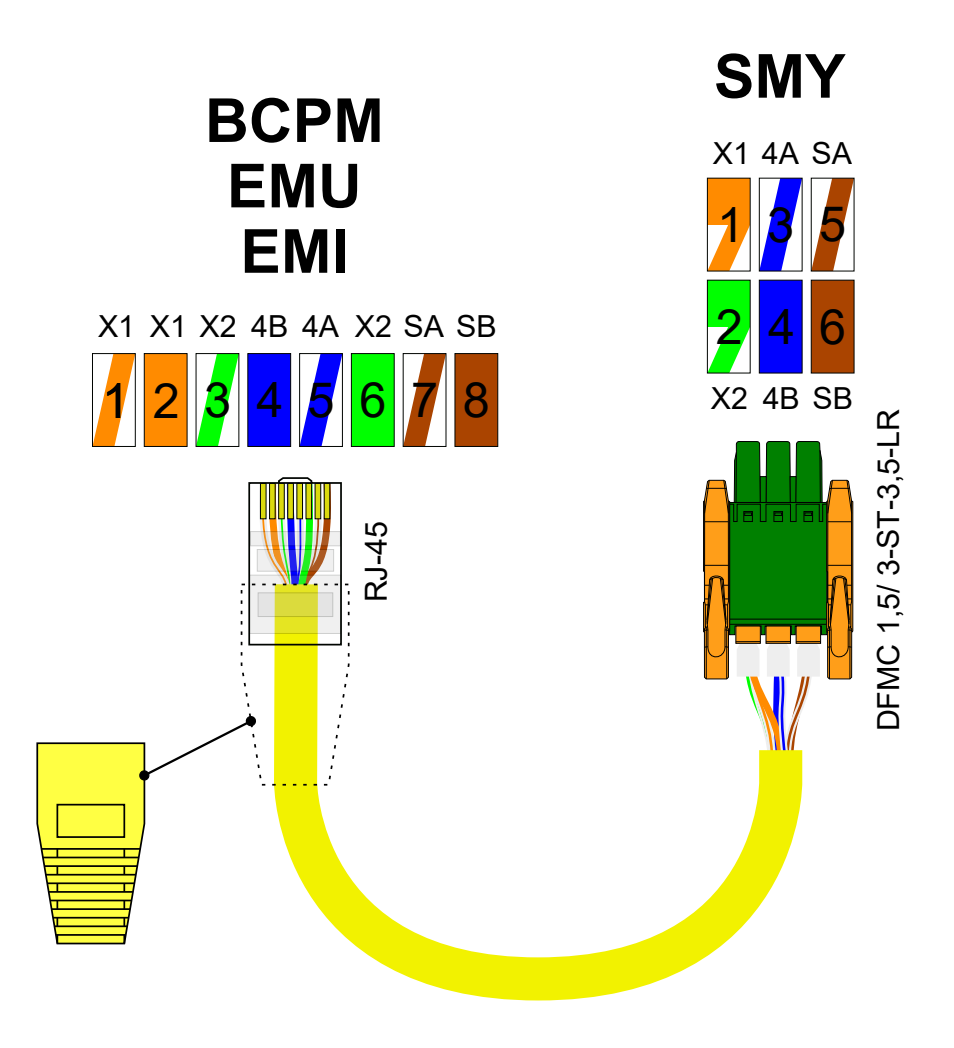

Obrázek 1: Zapojení konektorů lokální sběrnice

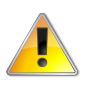

I přes použití RJ45 konektorů, lokální sběrnice není komptaibilní s rozhraním Ethernet! Nikdy nepropojujte port lokální sběrnice označený "Local Bus"s jakýmkoli síťovým zařízením - switch, router a podobné. Mmohlo by dojít k poškození.

## 2 Zprovoznění

#### 2.1 Zapojení

K zapojení je potřeba mít namontované a připravené přístroje ( $1 \times$  master a maximálně  $5 \times$  slave). Zapojení začneme vhodným kabelem z master zařízení do prvního slave zařízení. Pro připojení dalšího slave zařízení ho propojíme s předchozím, již zapojeným slave zařízením.

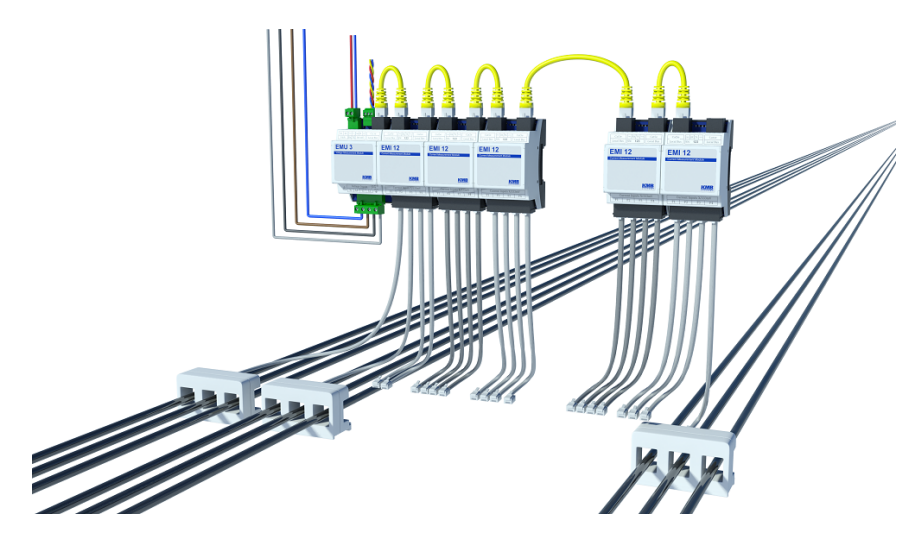

Obrázek 2: Příklad zapojení přístrojů na sběrnici

Po přivedení napájecího napětí do master zařízení dojde k zapnutí všech zařízení na sběrnici, což se projeví rozsvícenou PWR LED. Po automatické inicializaci by každé zařízení mělo navíc mít blikající RX, TX a SYN LED. Pokud máme pouze master zařízení bez připojených slave zařízení, má master rozsvícenou PWR LED a blikající TX a SYNC LED, RX zůstává zhasnutá – nepřijímá žádná data ze sběrnice od slave zařízení.

#### 2.2 Nastavení

Veškeré nastavení přístrojů se standardně provádí programem *ENVIS.Daq.* Po připojení k master přístroji po vhodném komunikačním rozhraní (USB, RS485, Ethernet ...), otevřeme okno *Nastavení*, záložku *Lokální sběrnice*. Zde je potřeba nastavit rozšiřující moduly.

Základním identifikátorem slave zařízení je jejich výrobní číslo. Nalezená zařízení na sběrnici se zobrazí ve spodní části okna.

V sekci vlevo Nastavené slave jednotky vybereme první zařízení kliknutím na (D1) a napravo v sekci Parametry zadáme jeho výrobní číslo. Nalezená nenastavená zařízení se objeví v nabídce po rozkliknutí, případně lze číslo opsat ručně dle štítku daného přístroje. Pro přehlednost v budoucích záznamech měření můžeme přidat jméno, například měřeného objektu. Dále povolíme v levé sekci jednotlivé vstupy (F1-F4) dle jejich využití a nastavíme jejich převod (Poměr a Násobič) a Spojení dle použitých měřících transformátorů a jejich zapojení a i zde můžeme zadat jméno, například měřeného spotřebiče.

| Nastavení přístroj  | e: DEFAULT/DEFAULT                          |                   |                             | _                  |
|---------------------|---------------------------------------------|-------------------|-----------------------------|--------------------|
|                     | Prm                                         |                   | Slaves Modbus Address Block |                    |
| Shrnutí             | Délka okna: Im                              | Smazat Min/Max    | Počáteční adresa: 200 *     |                    |
|                     |                                             |                   |                             |                    |
| Instalace           | Min./max. 200ms hodnot v obdobi AVG         | Rozsan adres: N/A |                             |                    |
| Dahar a žas         | Seřadit podřízená zařízení podle vč.        | Parametry         |                             |                    |
| Datum a cás         | Nastavené slave jednotky                    | Výrobní číslo:    | 1 *                         |                    |
| Agroance            | - (D1) EMI1, EMI 12(vč. 1), FW: 4.0.60.6078 | Jméno:            | EMI1                        |                    |
| Agregate            | (F1) F1, 3Y, 1A, 1A/333mV, MA: 200          |                   |                             |                    |
|                     | (CH1)                                       |                   |                             |                    |
| Komunikace          | (CH2)                                       |                   |                             |                    |
|                     |                                             |                   |                             |                    |
| Ovládání I/O        | F2, 3Y, 1A, 1A/333mV, MA: 201               |                   |                             |                    |
|                     | (CH1)                                       |                   |                             |                    |
| Dicolei             | (CH2)                                       |                   |                             |                    |
| Uraphc)             | (CH3)                                       |                   |                             |                    |
|                     | (F3) 3*1Y, MA:202                           |                   |                             |                    |
| Paměť               | (CH1) F3.1, 1A, 1A/333mV                    |                   |                             |                    |
|                     | (CH2) F3.2, 1A, 1A/333mV                    |                   |                             |                    |
| Archiv              | (CH3) F3.3, 1A, 1A/333mV                    |                   |                             |                    |
|                     | F4) F4, 3*In, 1A, 1A/333mV, MA: 203         |                   |                             |                    |
| Flaktromär          | (CH1)                                       |                   |                             |                    |
| LIEKU OIIIEI        | (CH2)                                       |                   |                             |                    |
|                     | (CH3)                                       |                   |                             |                    |
| Moduly              | (D2) EMI2, EMI 12(vč. 2), FW: 4.0.60.6078   |                   |                             |                    |
|                     | (F1) F1, 3Y, 1A, 1A/4V, MA: 204             |                   |                             |                    |
| Lokální sběrnice    | F2) F2, 3Y, 1A, 1A/4V, MA: 205              |                   |                             |                    |
|                     | (F3) F3, 3Y, 1A, 1A/4V, MA: 206             |                   |                             |                    |
| 1120                | (F4) F4, 3Y, 1A, 1A/4V, MA: 207             |                   |                             |                    |
| Uzivatele           | <ul> <li>(D3) Nepřířazeno</li> </ul>        |                   |                             |                    |
|                     | ▶ (D4) Nepřiřazeno                          |                   |                             |                    |
| Kvalita el. energie | Detekované nenakonfigurované slave jednotky |                   |                             |                    |
|                     | Prázdné                                     |                   |                             |                    |
| HDO                 | Prázdné                                     |                   |                             |                    |
|                     | Prázdne<br>Drázdné                          |                   |                             |                    |
| <u> </u>            | Prázdné                                     |                   |                             |                    |
| Ψ                   |                                             |                   |                             |                    |
| Hotovo              |                                             |                   |                             |                    |
|                     |                                             |                   |                             |                    |
| Export Impor        | t                                           |                   |                             | Odeslat Přijmout Z |

Obrázek 3: Nastavená lokální sběrnice

| Seřadit podřízená zařízení podle vč.                   | Parametry           |
|--------------------------------------------------------|---------------------|
| Nastavené slave jednotky                               | Povoleno: 🗹         |
| (D1) EMI1, EMI 12(vč. 1), FW: 4.0.60.6078              | Spojení: 3Y ▼       |
| <ul> <li>(F1) F1, 3Y, 1A, 1A/333mV, MA: 200</li> </ul> |                     |
| (CH1)                                                  | Jméno: F1           |
| (CH2)                                                  | I nom: 1,00 🗘 A     |
| (CH3)                                                  |                     |
| - (F2) F2, 3Y, 1A, 1A/333mV, MA: 201                   | Pomer 1 📮 A / 333mV |
| (CH1)                                                  | Násobič: 1          |
| (CH2)                                                  |                     |
| (CH3)                                                  |                     |
| - (F3) 3*1Y, MA:202                                    |                     |
| (CH1) F3.1, 1A, 1A/333mV                               |                     |
| (CH2) F3.2, 1A, 1A/333mV                               |                     |
| (CH3) F3.3, 1A, 1A/333mV                               |                     |
| - (F4) F4, 3*In, 1A, 1A/333mV, MA: 203                 |                     |
| (CH1)                                                  |                     |
| (CH2)                                                  |                     |
| (CH3)                                                  |                     |
| • (D2) EMI2, EMI 12(vč. 2), FW: 4.0.60.6078            |                     |
| (F1) F1, 3Y, 1A, 1A/4V, MA: 204                        |                     |
| (F2) F2, 3Y, 1A, 1A/4V, MA: 205                        |                     |
| (F3) F3, 3Y, 1A, 1A/4V, MA: 206                        |                     |
| (F4) F4, 3Y, 1A, 1A/4V, MA: 207                        |                     |
| <ul> <li>(D3) Nepřiřazeno</li> </ul>                   |                     |
| <ul> <li>(D4) Nepřiřazeno</li> </ul>                   | •                   |

Obrázek 4: Nastavení vstupu

#### 2.3 Odstranění problémů

Po úspěšném nastavení ověříme měření slave zařízení v programu *ENVIS.Daq* okno *Aktuální data.* Zkontrolujeme, že měřená data odpovídají předpokladu – velikost proudu na kartě *EMI aktuální* nebo v horní části vybereme namísto *Master* zařízení slave a jeho vývod a tvar na kartě *Oscilogram* zkontrolujeme tvar proudu.

Pokud zařízení spolu nekomunikují (LED na přístrojích neblikají jak mají, měřené hodnoty neodpovídají nebo nejsou zobrazeny, tvar vlny proudu chybí ...), zkontrolujeme LED na přístrojích:

- PWR LED svítí na všech přístrojích.
  - Pokud ne, je problém v napájení přístrojů. Zkontrolujeme správné zapojení, správně nalisované a zapojené kabely.
    - \* Pokud nefunguje více zařízení, zkontroluje vzhledem k zapojení sběrnice kabel mezi posledním funkčním (případně masterem) a prvním nefunkčním přístrojem.
- SYNC LED bliká na všech zařízeních
  - Pokud nebliká na slave přístrojích, zkontrolujeme správné zapojení, správně nalisované a zapojené kabely.
    - \* Vzhledem k zapojení sběrnice zkontrolujeme kabel mezi posledním funkčním (případně masterem) a prvním nefunkčním přístrojem.
- RX a TX bliká na všech zařízeních
  - Pokud na slave zařízení nebliká RX, zkontrolujeme správné zapojení, správně nalisované a zapojené kabely.
  - Pokud na slave zařízení nebliká TX, nerozumí masteru.
    - \* Zkontrolujeme a ověříme pomocí programu *ENVIS.Daq*, že všechny slave přístroje jsou správně nastavené.
       Správně vyplněná výrobní čísla slave přístrojů jsou nejdůležitější bod, na který se zaměřit.
    - \* Zkontrolujeme pomocí programu ENVIS.Daq, že master i slave zařízení obsahují kompatibilní verzi FW (například stejné verze), případně nahrajeme nejnovější verzi FW do master i slave zařízení. Slave zařízení by měla být rozpoznána a vypsána v programu ENVIS.Daq, včetně verze jejich FW.
  - Pokud na masteru nebliká RX, zkontrolujeme správné zapojení, správně nalisované a zapojené kabely.

V případě, že i přes tuto kontrolu přístroje neměří správně, bude chyba v jejich nastavení – povolené vstupy, nastavené zapojení a převod.

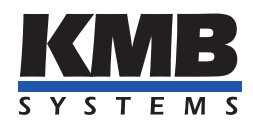

#### K M B systems, s. r. o. Dr. Milady Horákové 559 Liberec VII - Horní Růžodol 460 07 Liberec, Czech Republic

Tel.: +420 485 130 314 E-mail: kmb@kmb.cz Web: www.kmb.cz

Změny vyhrazeny. Aktuální verzi tohoto dokumentu najdete na stránkách výrobce na adrese www.kmb.cz.